#### Windows 10 1709アップデート方法

本製品MW-WPC01をWindows10の1709バージョンにアップデートするには、別途下記のツールが 必要です。

## A. 必要ツール

- 1. メインパソコン (USBインストールメディアを作成する為)
- 2. OTGケーブル(弊社タブレットWindowsPCに同梱してあります。)
- 3. 容量16GB以上のUSBメモリ

## B. 注意事項

- 1. 本製品を100%迄充電しておいてください。
- 2. アップデート時間は約2-3時間かかりますので、途中で強制終了させないことです。

## C. 事前準備(USBインストールメディア作成)

1. 下記リンクより、ツールをダウンロードしてください。

https://www.microsoft.com/ja-jp/software-download/windows10

# Windows 10 のダウンロード

## Windows 10 Fall Creators Update が利用可能になりました

Update Assistant が最新バージョンの Windows 10 へのアップデートをお手伝いします。開始するには、[今すぐアップデート]をクリックします。

今すぐアップデート

プライバシー

## PC への Windows 10 のインストールをご希望ですか?

開始するには、Windows 10 をインストールするためのライセンスが必要です。その後、メディア作成ツー ルをダウンロードして実行することができます。ツールの使い方についての詳細は、下の説明をご覧ください。

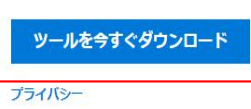

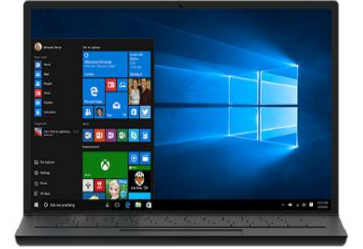

2. ダウンロード完了後、 [MediaCreationTool.exe] ファイルを右クリックして、[管理者として実行]をクリックします。

3.暫く立ちますと、下記のような画面が表示されます。

[他の PC 用にインストール メディアを作る ]をクリックし、[次へ(N)]をクリックします。

| 実行する操作を選んでください        |
|-----------------------|
| ● この PC を今すぐアップグレードする |
|                       |
|                       |
|                       |
|                       |
| 要る(B) 次へ(N)           |

4. 言語・エディション・アーキテクチャを図のように設定して頂きまして、次へをクリックしてく ださい。

| 言語                         | 日本語          |  |  |
|----------------------------|--------------|--|--|
| エディション                     | Windows 10   |  |  |
| アーキテクチャ                    | 64 ピット (x64) |  |  |
| <mark>ッ</mark> この PC におすする | かオプションを使う    |  |  |

5.「使用するメディアを選んでください」 画面が表示されます。準備した USB フラッシュメモリ をパソコンに接続し、[USB フラッシュ ドライブ]を選択して [次へ(N)]を クリックします。※ USB メモリのデータは削除されます。

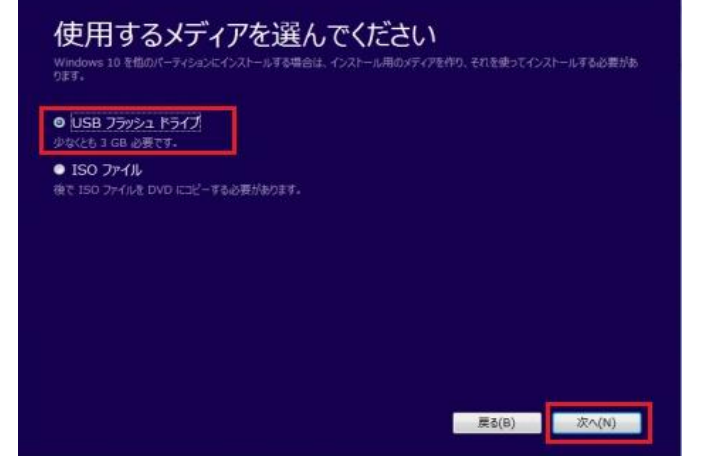

6. 「 USB フラッシュ ドライブを選んでください 」 画面が表示されます。USB フラッシュメモリ を接続した 「 ドライブ 」 を選択して [ 次へ(N) ] をクリックします。

| USB フラッシュ ドライブを選んでください<br>USB ドライブ±0ファイルは新聞されます。これらのファイルを残しておくには、別の保存場所にパックアップしてくたさい。 |  |
|---------------------------------------------------------------------------------------|--|
| ドライブの一覧を更新する<br>リムーパブルドライブ<br>ト <mark>FFT(ESD-USS6)</mark>                            |  |
|                                                                                       |  |
|                                                                                       |  |
| (N)へ次 (B)る第                                                                           |  |

7.「Windows 10 をダウンロードしています」 画面が表示されます。※ 大きなファイルをダウン
ロードするため、20 ~ 60 分ほど掛かります。(お客様のパソコン設置環境によります。)

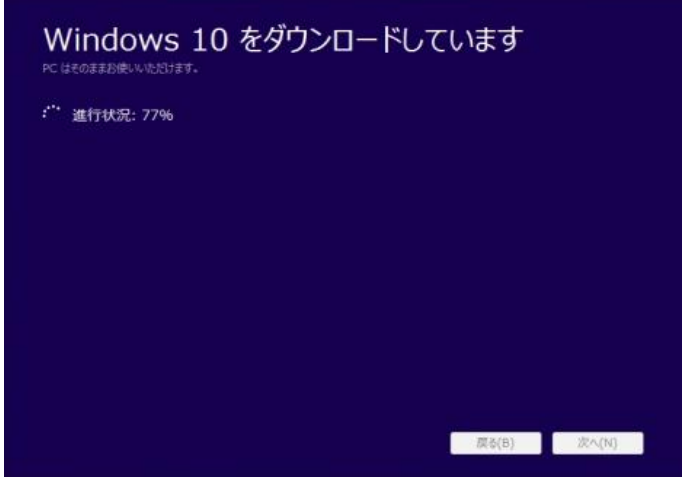

8. 「 USB フラッシュ ドライブの準備ができました 」 画面が表示されます。[ 完了(F) ] をクリックします。USB インストールメディアの作成が完了となります。

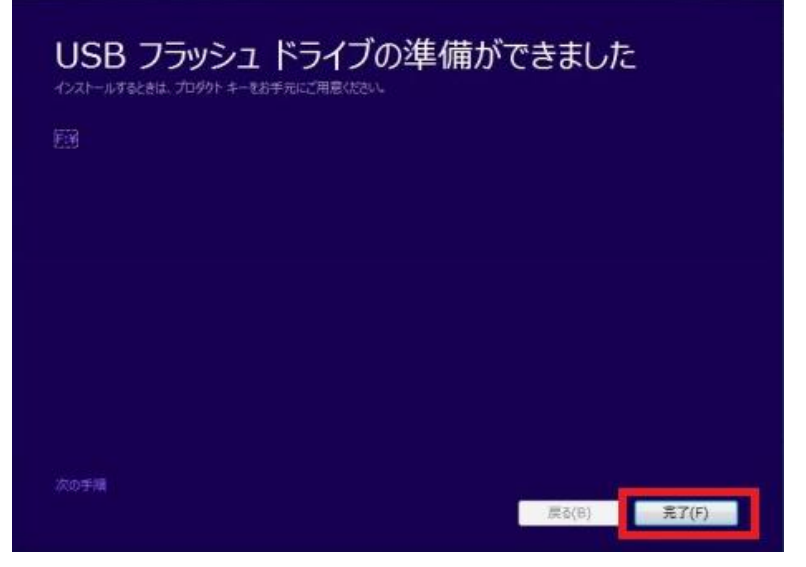

- D. 大型アップデート(Fall Creators Updates (Version 1709)
- 再度タブレットWindowsPCが満充電されているかどうかをご確認ください。 MicroSDカードを挿入している場合は、外してください。 OTGケーブルのMicroUSB端子側をタブレットWindowsPCに接続し、USBメス側に、 <u>C</u>で作成して頂いたUSBインストールメディアを接続してください。
- 2. アップデートを開始します。

USB インストールメディア中にある [setup.exe]を実行します。

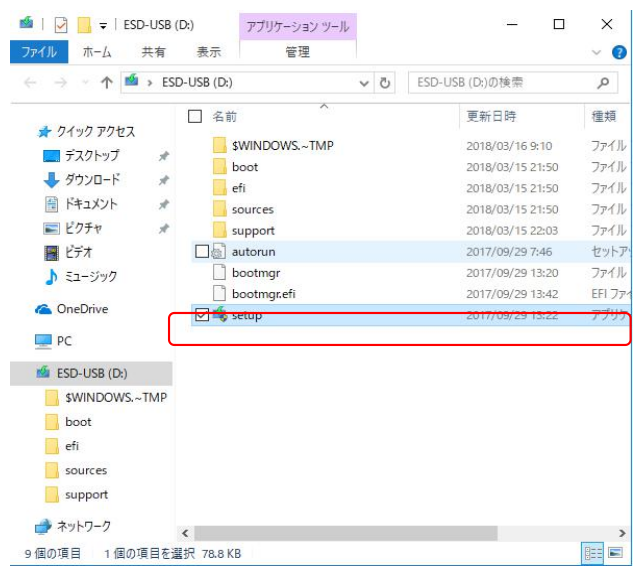

- 3. 「重要な更新プログラムをインストールします」画面が表示されます。
- [今は実行しない]を選択し、[次へ(N)]をクリックします。

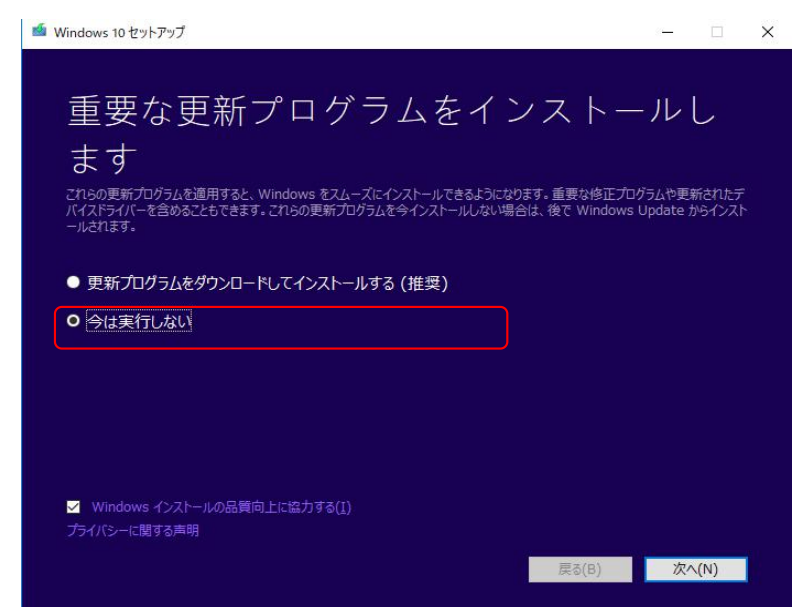

- 4. 「 ライセンス条項 」 画面が表示されます。
- ライセンス条項を確認して [同意する(A)]をクリックします。

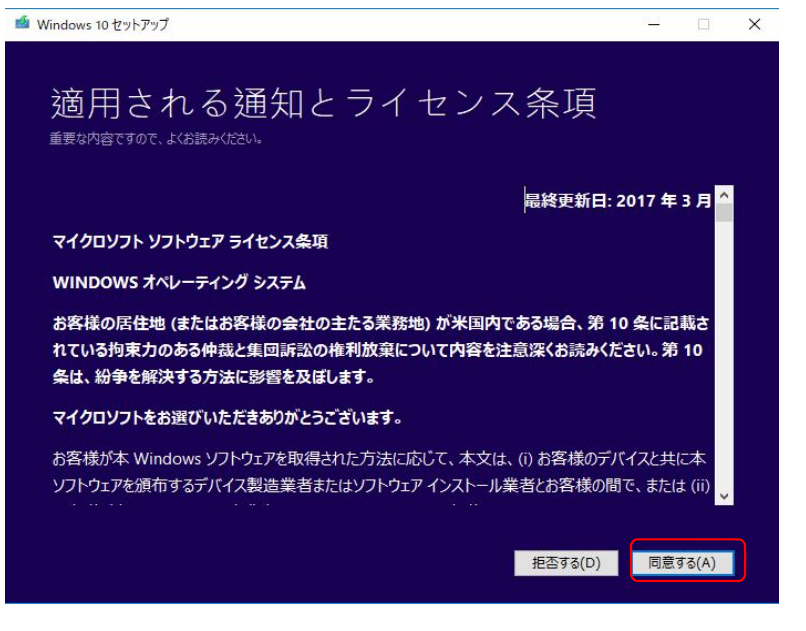

5-1. <u>本機ストレージ容量が不足している場合、</u>下記の選択画面が表示されます。右側の更新マーク をクリックし、「続行」をクリックしてください。

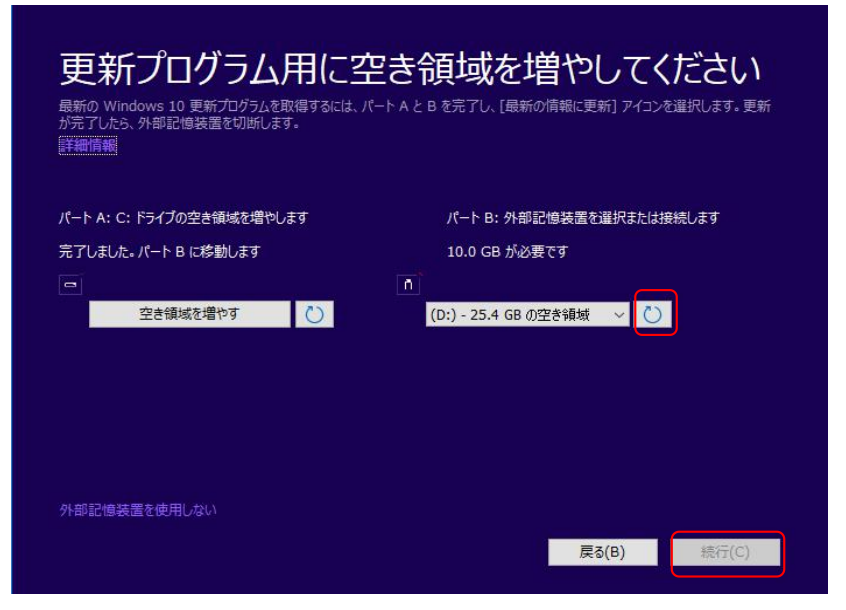

5-2. <u>事前に自動更新されていなかった場合、</u>空き容量は十分足りておりますので、5-1の画面は表示されずに、下記の画面が表示されます。「インストール」をクリックし、更新を開始させてください。ここから完了迄約2時間前後かかりますので、途中でキャンセルしたり、強制終了させたりして

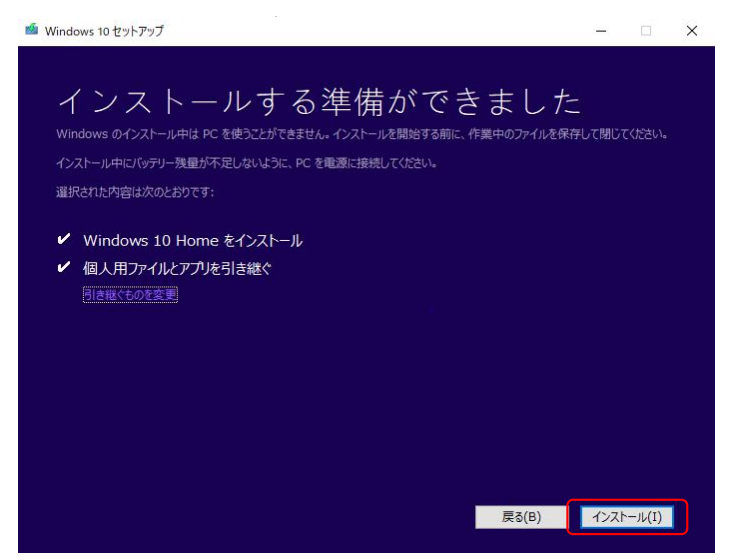

6. 更新完了後、画面左下の「Windowsマーク」⇒「設定」⇒「システム」⇒「バージョン」の順で クリックして頂ければ、バージョン情報の中、「1709」になっていることをご確認ください。

– ā ×

| ③ ホ−ム         | バージョン情報                                                                                               |  |  |
|---------------|----------------------------------------------------------------------------------------------------|--|--|
| 設定の検索         | ○ Cの PC の名前を変更                                                                                        |  |  |
| システム          |                                                                                                    |  |  |
| 辺 タブレット モード   | Windows の仕様                                                                                           |  |  |
| ロ マルチタスク      | エディション Windows 10 Home                                                                                |  |  |
| コープロジェクション    | バージョン 1709<br>OS ビルド 16299.125                                                                        |  |  |
| 🖌 共有エクスペリエンス  | プロダクト キーの変更または Windows のエディションをアップグレード<br>サービスに適用される Microsoft サービス規約を読む<br>マイクロソフト ソフトウェア ライセンス条項を読む |  |  |
| く リモート デスクトップ |                                                                                                    |  |  |
| ① バージョン情報     |                                                                                                    |  |  |
|               | サポート                                                                                                  |  |  |